### HƯỚNG DẪN ĐĂNG KÝ THAM GIA

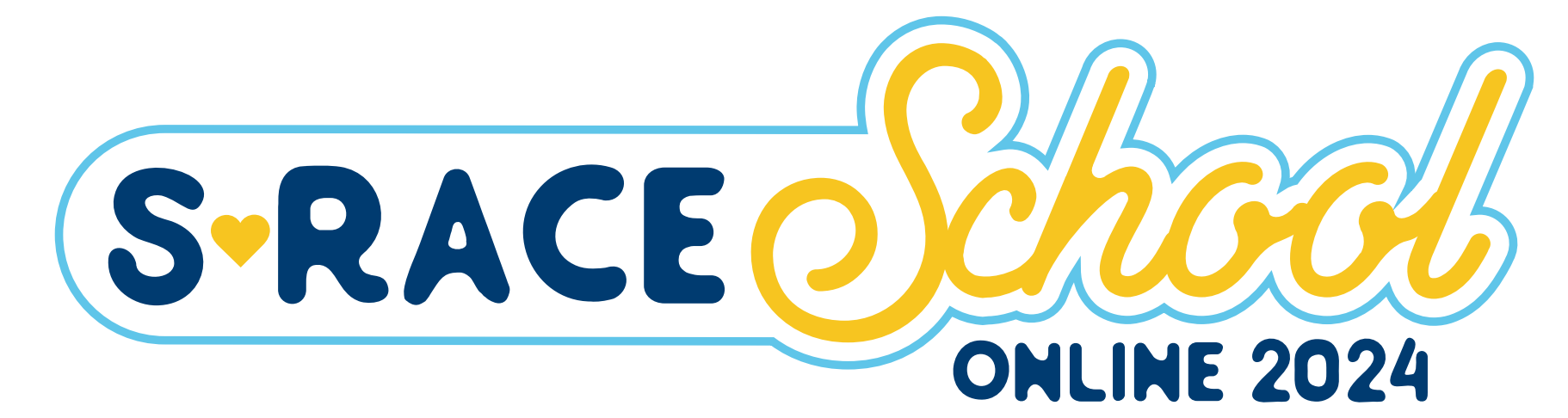

#### ĐĂNG KÝ THAM GIA **26/9 - 04/11/2024**

DIỄN RA THỬ THÁCH 05/10 - 04/11/2024

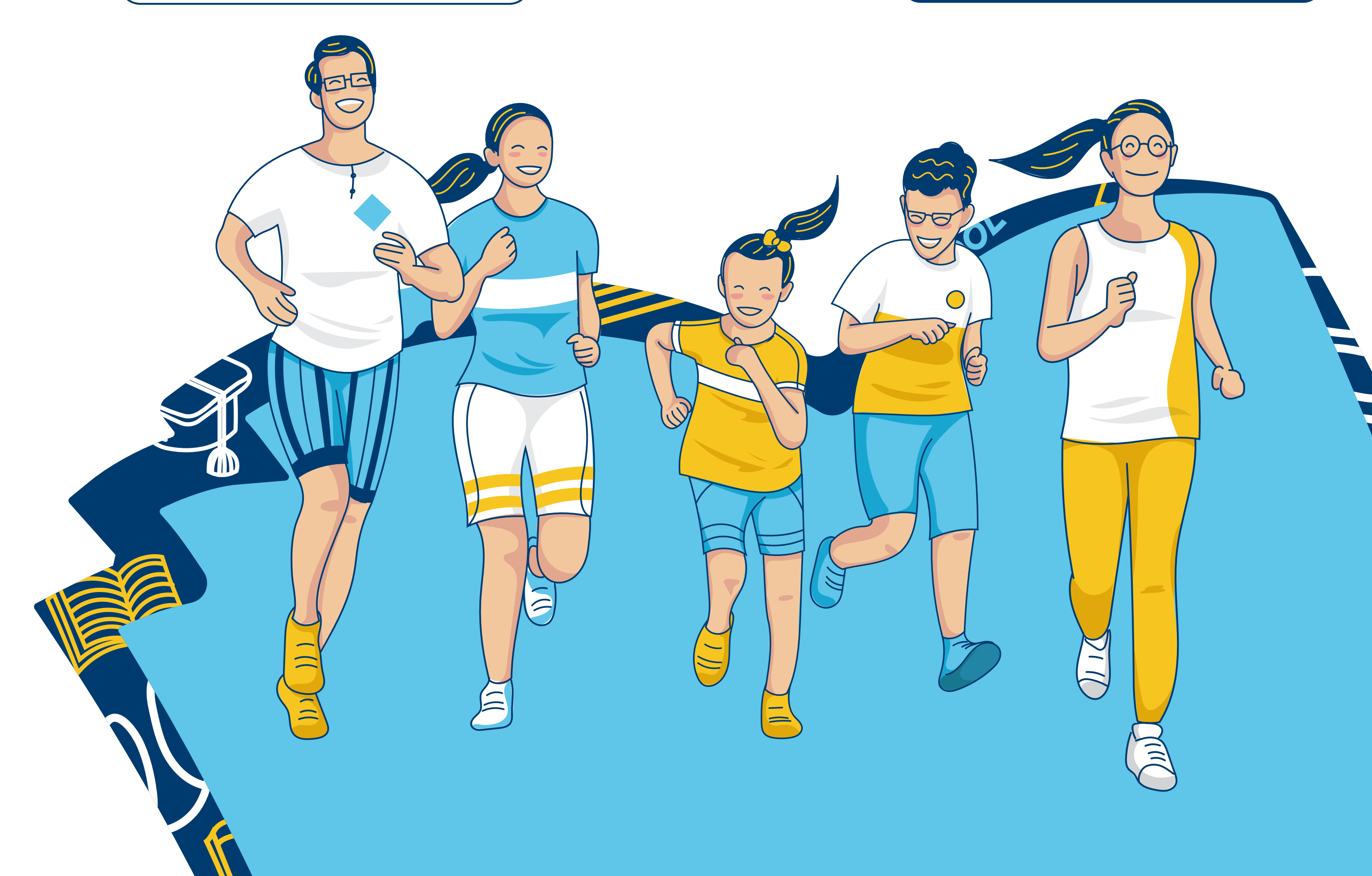

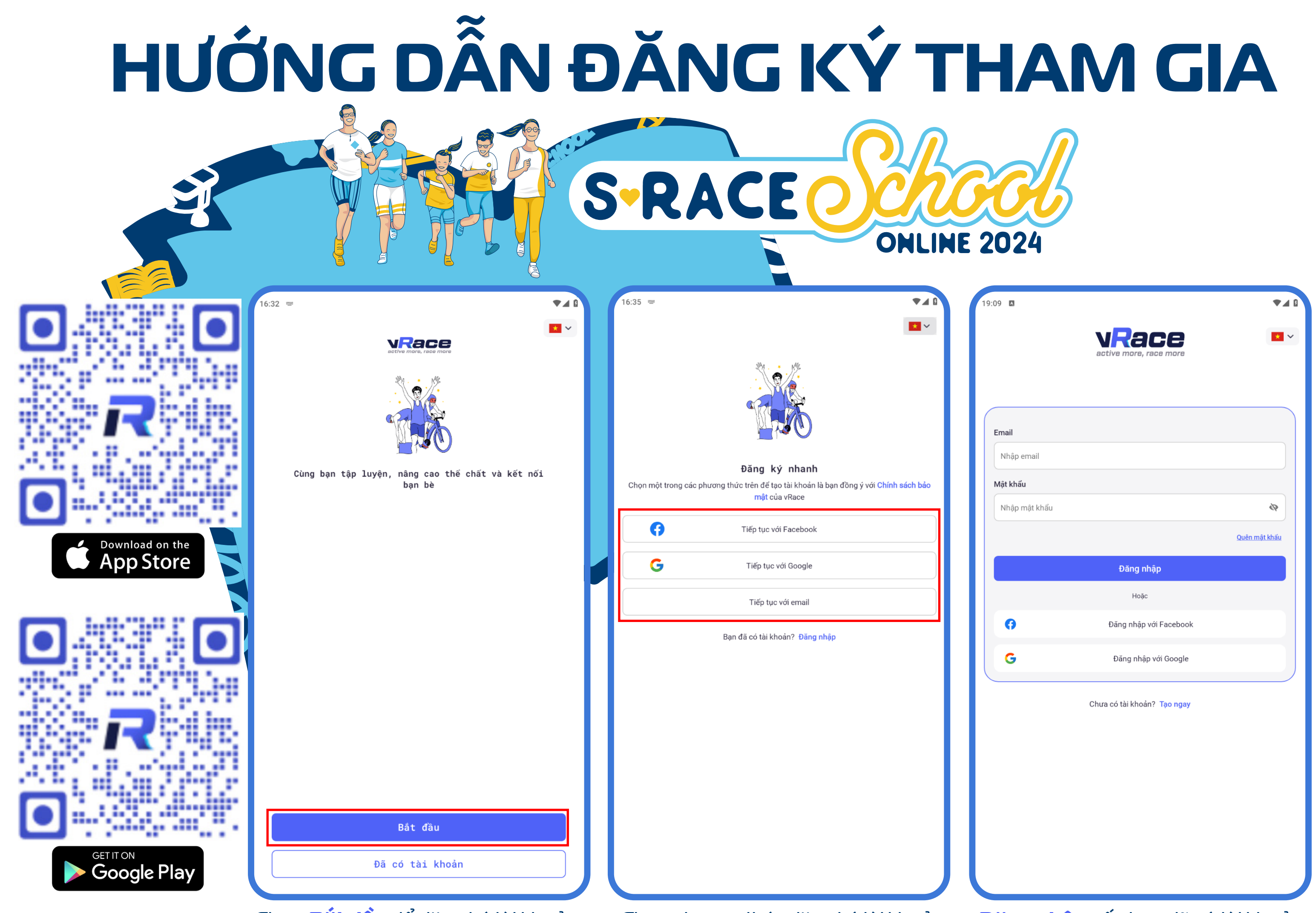

Chọn **Bắt đầu** để đăng ký tài khoản

Chọn phương thức đăng ký tài khoản

Đăng nhập nếu bạn đã có tài khoản

# BƯỚC 1: TẢI ỨNG DỤNG VÀ ĐĂNG NHẬP/ĐĂNG KÝ TÀI KHOẢN Cài đặt ứng dụng vRace trên thiết bị di động Chọn Bắt đầu để đăng ký tài khoản Chọn phương thức đăng ký tài khoản Đăng nhập nếu bạn đã có tài khoản

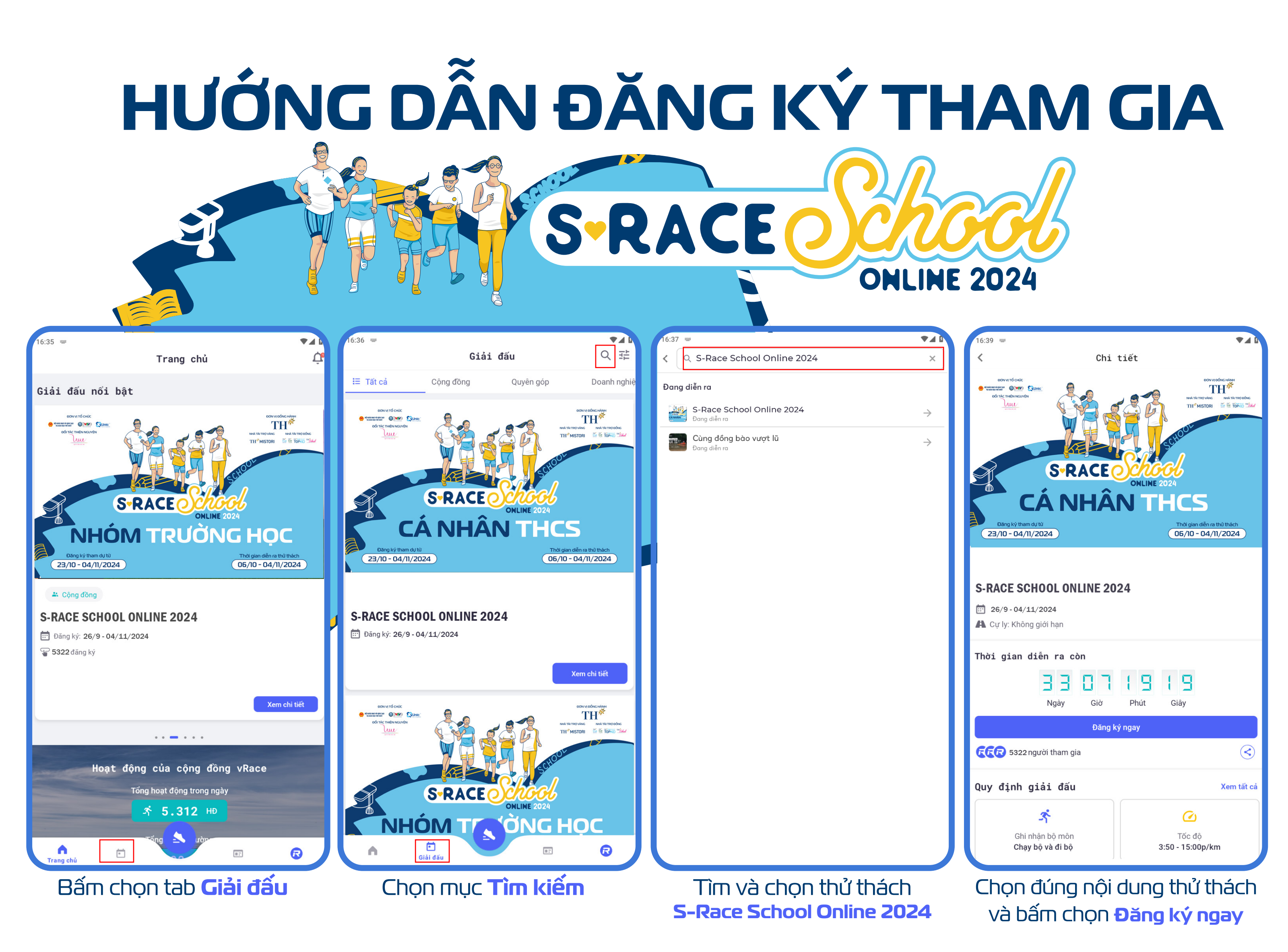

## BƯỚC 2: ĐĂNG KÝ THAM GIA THỬ THÁCH Bấm chọn tab Giải đấu Chọn mục Tìm kiếm (góc trên bên phải) Tìm và chọn thử thách S-RACE SCHOOL ONLINE 2024 Chọn đúng nội dung thử thách và bấm chọn ĐĂNG KÝ NGAY

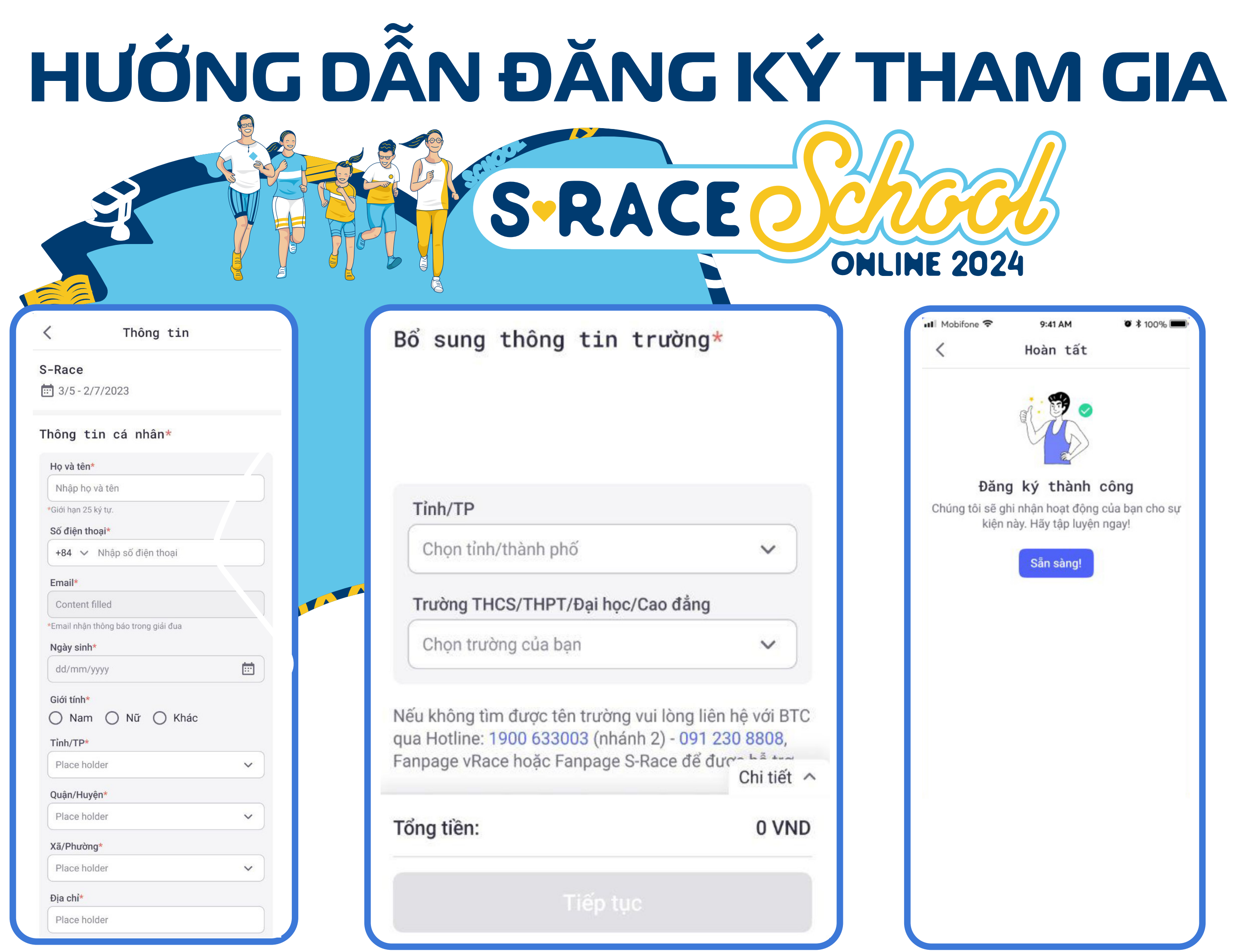

Cập nhật thông tin cá nhân

Cập nhật thông tin trường học Nếu không tìm được tên trường vui lòng liên hệ với BTC

Đăng ký thành công S-Race School Online 2024

qua Hotline: **1900 633 003** (nhánh 2) - **091 230 8808** Fanpage **vRace** hoặc Fanpage **S-Race** để được hỗ trợ

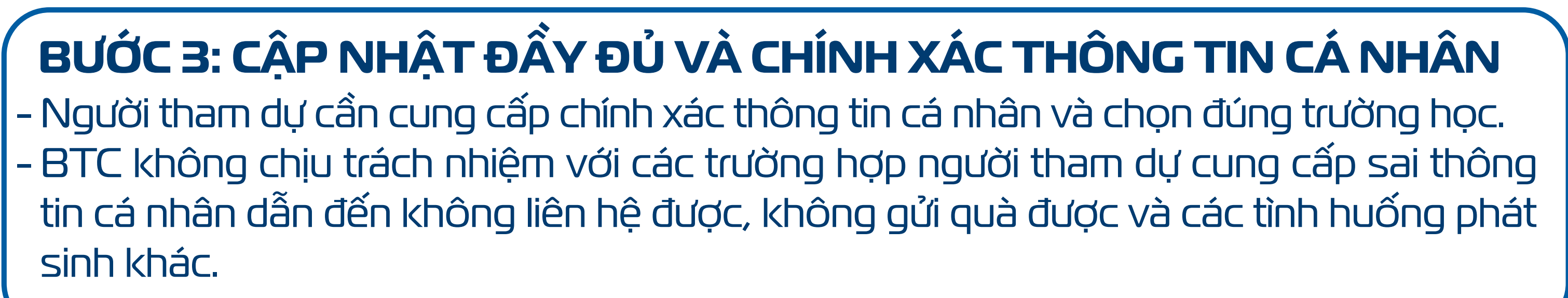

### HƯỚNG DẪN ĐĂNG KÝ THAM GIA

S-RACE

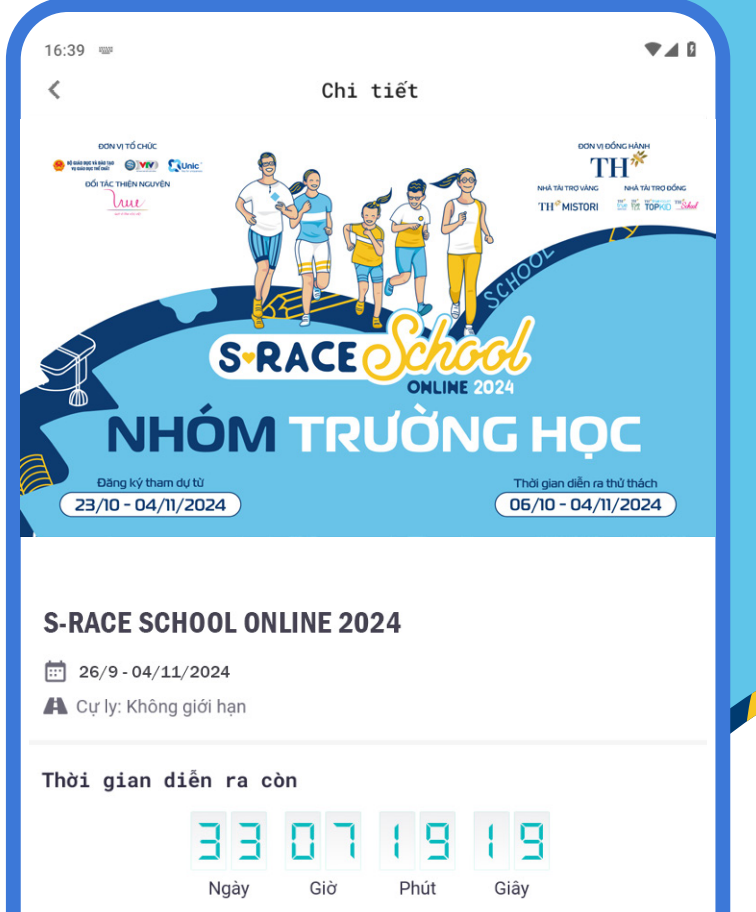

Đăng ký ngay

Chọn nội dung thử thách

Nhóm trường học và bấm chọn

Đăng ký ngay

 $\langle \boldsymbol{<} \rangle$ 

Xem tất cả

Tốc độ **3:50 - 15:00p/km** 

FR 5322 người tham gia

Quy định giải đấu

3

Ghi nhận bộ môn

Chạy bộ và đi bộ

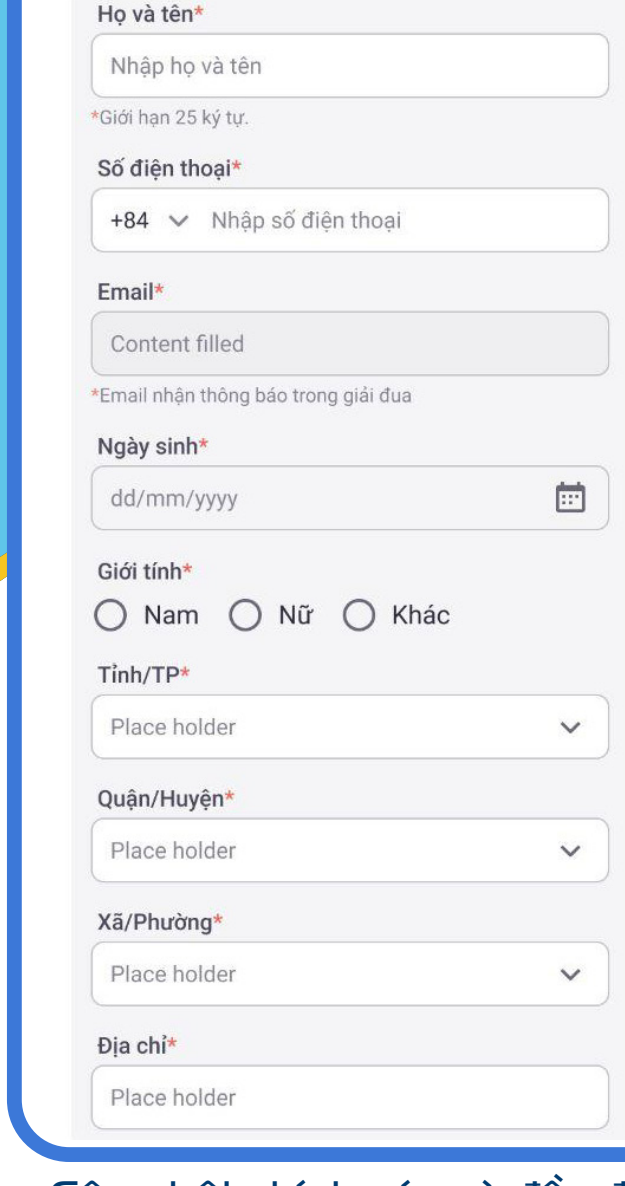

Thông tin cá nhân\*

Cập nhật chính xác và đầy đủ thông tin cá nhân

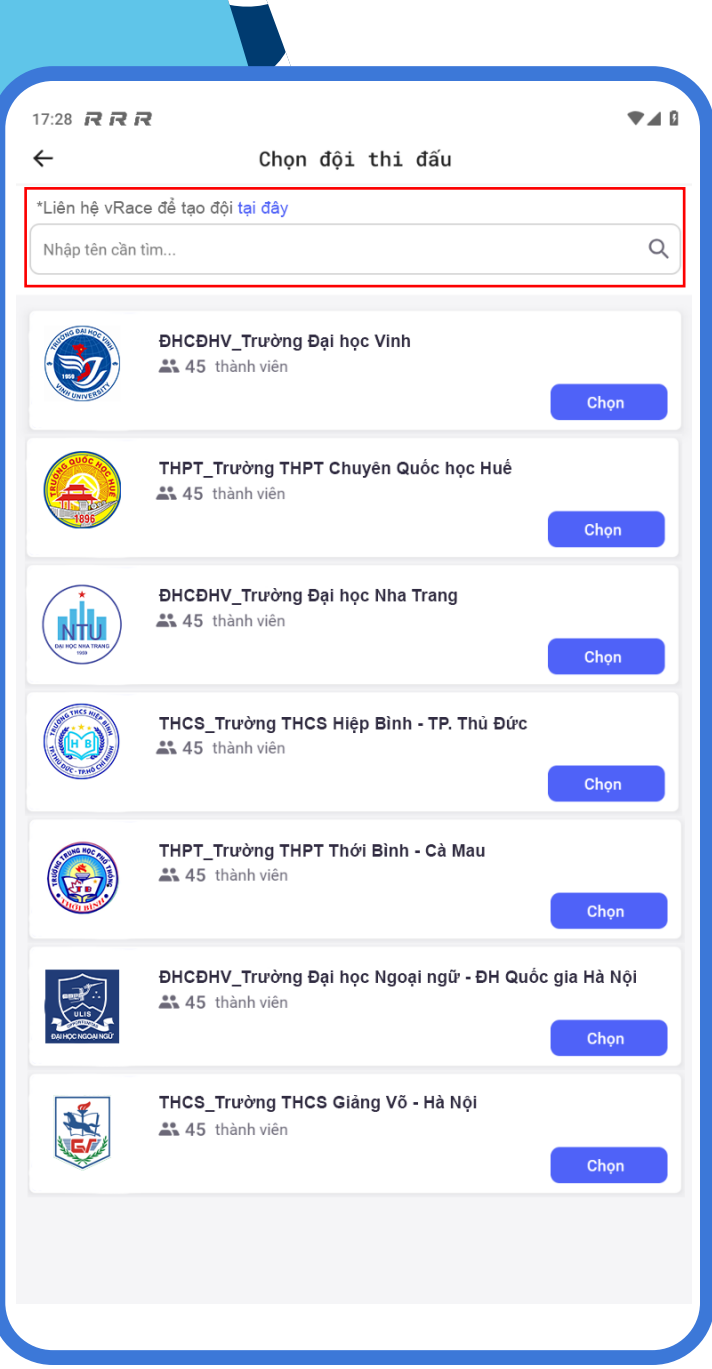

Chọn đội thi đấu Vui lòng liên hệ với BTC để tạo đội Hotline: **1900 633 003** (nhánh 2) - **091 230 8808** Fanpage **vRace** hoặc Fanpage **S-Race** 

#### QUY ĐỊNH ĐẶT TÊN NHÓM

**ONLINE 2024** 

Nhóm trường Trung học cơ sở: THCS\_Tên trường - Tên Quận/Huyện/Thị xã Ví dụ: THCS\_Trường THCS Lê Quý Đôn - Hà Đông Nhóm trường Trung học phổ thông: THPT\_Tên trường - Tên Tỉnh/Thành phố Ví dụ: THCS\_Trường THPT Quang Trung - Hà Nội Nhóm trường Đại học - Cao đẳng - Học viện: ĐHCĐHV\_Tên trường Ví dụ: ĐHCĐHV\_Tên trường Đại học Nha Trang

LƯU Ý ĐỔI VỚI THỬ THÁCH NHÓM TRƯỜNG HỌC

Mỗi nhà trường là một đơn vị tham dự. Mỗi yêu cầu tạo nhóm cần xác minh được trưởng nhóm là thầy/cô giáo hoặc CBNV đang công tác tại trường.
Nếu đã đăng ký giải thành công nhưng chưa chọn đội tham gia, người tham dự có thể chọn đội ở trang chi tiết giải.
Mỗi VĐV chỉ có thể tham gia 01 đội nhóm.
Người tham gia phải đăng ký cả ở hai nội dung thử thách cá nhân & đội/ nhóm nếu muốn được ghi nhận thành tích ở cả hai nội dung.

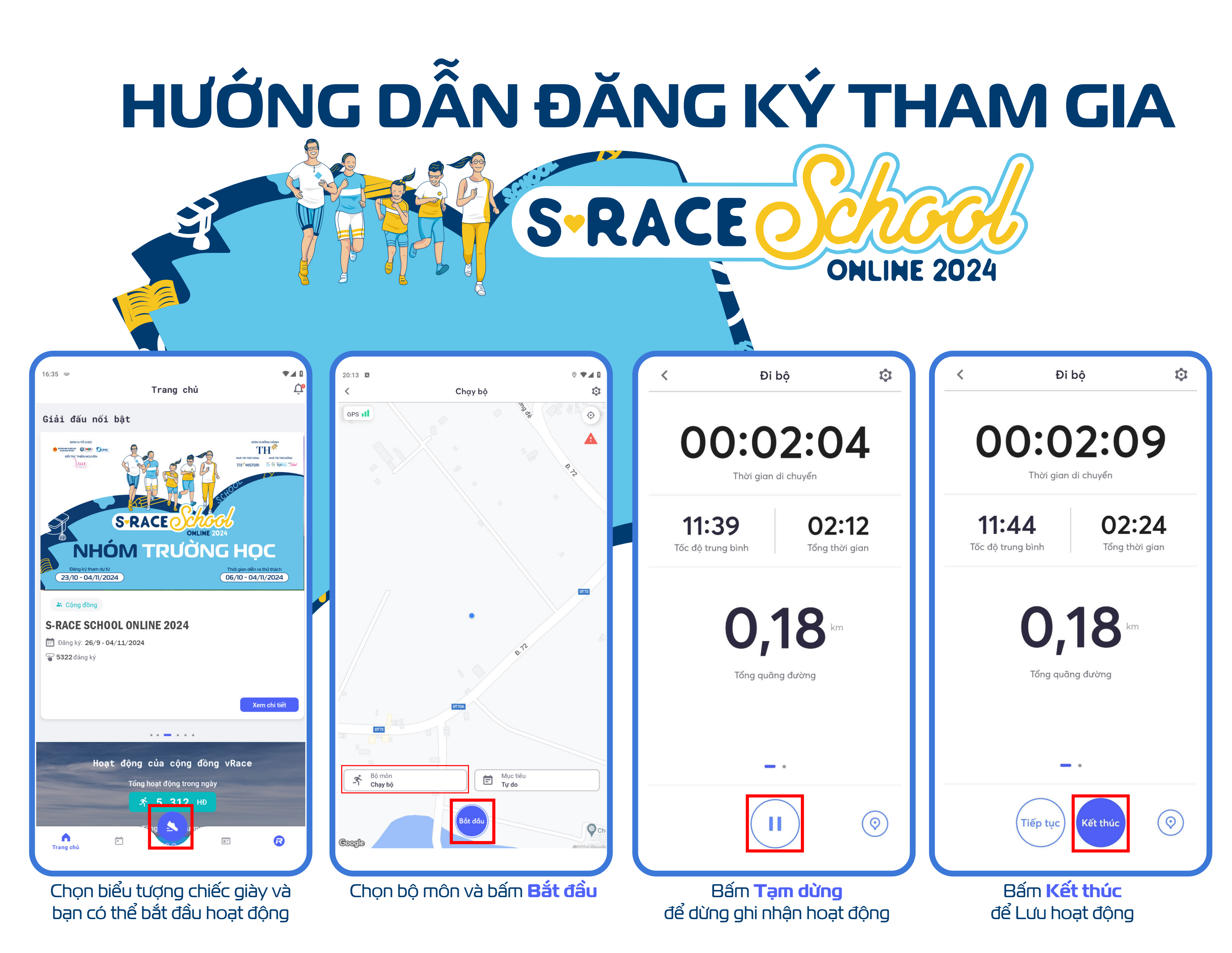

**BƯỚC 4: SỬ DỤNG ỨNG DỤNG KHI CHẠY BỘ** Kết quả chạy bộ của người tham dự sẽ tự động được cập nhật trên bảng xếp hạng của thử thách \*Lưu ý: Người tham dự cần cấp quyền truy cập cho ứng dụng